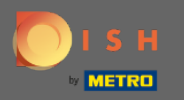

(i)

Teraz sa nachádzate na správcovskom paneli v časti nastavenia: upozornenia . Tu môžete spravovať všetkých používateľov, ktorí budú dostávať upozornenia.

| <b>DISH</b> RESERVATION                                |                                                                                                    |                                                  |          | HD*Tutorial | <u> </u> |  |
|--------------------------------------------------------|----------------------------------------------------------------------------------------------------|--------------------------------------------------|----------|-------------|----------|--|
| Reservations                                           | ር Notification recipients                                                                                                    |                                                  |          |             |          |  |
| 🎢 Menu 🐣 Guests                                        | As soon as a new reservation or reservation request arrived, you will be notified via email and/or text message. Notification recipients can be managed here. The amount of text message recipients is limited to 2. |                                                  |          |             |          |  |
| ⊕ Feedback<br>☞ Reports                                | + New recipient                                                                                                    |                                                  |          |             |          |  |
|                                                        | Type Recipient                                                                                                    |                                                  |          |             |          |  |
| 🜣 Settings 👻                                           | Email 🛛 🖾 owner@establishment.com                                                                                                    |                                                  | × remove |             |          |  |
| <ul><li>⊙ Hours</li><li>☑ Reservations</li></ul>       | Text []+4917676543211 X remove                                                                                                    |                                                  |          |             |          |  |
| A Tables/Seats<br>% Offers                             | A Notification options                                                                                                    |                                                  |          |             |          |  |
| ♠ Notifications ♣ Account                              | You and your guests will receive notifications from the reservation system at certain times. Email notifications will be sent for all events. Text messages (SMS) will only be sent for those events selected here.  |                                                  |          |             |          |  |
| ⑦ Help                                                 | Text messages to you                                                                                                    | Text messages to your guests                     |          |             |          |  |
|                                                        | Reservation request                                                                                                    | Reservation confirmation                         |          |             |          |  |
|                                                        | Reservation                                                                                                    | Declined reservation request (by restaurant)     |          |             |          |  |
|                                                        | Cancellation of reservation (by customer)                                                                                                    | Cancellation of reservation (by restaurant)      |          |             |          |  |
|                                                        | Feedback received                                                                                                    | Reminder message - before reservation            |          |             |          |  |
| Too many guests in house?<br>Pause online reservations |                                                                                                    | Reminder message - when customer doesn't show up |          |             |          |  |

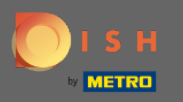

Kliknutím na yMôžete upraviť príjemcov upozornení, ktorí budú upozornení pri rezervácii novej rezervácie buď e-mailom alebo textovou správou. Poznámka: Počet príjemcov textových správ je obmedzený na 2.

| DISH RESERVATION                                                          |                                                                                                    |                                                     |  | HD*Tutorial | <mark>খ</mark> দ<br>শদ |  |
|---------------------------------------------------------------------------|----------------------------------------------------------------------------------------------------|-----------------------------------------------------|--|-------------|------------------------|--|
| Reservations                                                              | A Notification recipients                                                                                                    |                                                     |  |             |                        |  |
| 🎢 Menu 🐣 Guests                                                           | As soon as a new reservation or reservation request arrived, you will be notified via email and/or text message. Notification recipients can be managed here. The amount of text message recipients is limited to 2. |                                                     |  |             |                        |  |
| ☺ Feedback<br>唑 Reports                                                   | + New recipient                                                                                                    |                                                     |  |             |                        |  |
| <ul> <li>✿ Settings →</li> <li>④ Hours</li> <li>☑ Reservations</li> </ul> | Type     Recipient       Email     Sowner@establishment.com       Text     1+4917676543211                                                                                                    |                                                     |  |             |                        |  |
| A Tables/Seats<br>% Offers                                                | A Notification options                                                                                                    |                                                     |  |             |                        |  |
| Account                                                                   | You and your guests will receive notifications from the reservation system at certain times. Email notifications will be sent for all events. Text messages (SMS) will only be sent for those events selected here.  |                                                     |  |             |                        |  |
| @ неір                                                                    | Text messages to you                                                                                                    | Text messages to your guests                        |  |             |                        |  |
|                                                                           | Reservation request                                                                                                    | Reservation confirmation                            |  |             |                        |  |
|                                                                           | <ul> <li>Cancellation of reservation (by customer)</li> </ul>                                                                                                    | Cancellation of reservation (by restaurant)         |  |             |                        |  |
|                                                                           | Feedback received                                                                                                    | Reminder message - before reservation               |  |             |                        |  |
| Too many guests in house?<br>Pause online reservations                    |                                                                                                    | Reminder message - when customer doesn't show<br>up |  |             |                        |  |

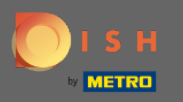

0

Kliknutím vyberte možnosti pre textové správy. Poznámka: E-mailové upozornenia budú odoslané pre všetky udalosti. Textové správy (SMS) sa budú odosielať iba pre vybrané udalosti.

| <b>DISH</b> RESERVATION                              |                                                                                                    | Test Bistro Training 🕤 🛛 ᆀ隆 🗸 🚱                  |  |
|------------------------------------------------------|----------------------------------------------------------------------------------------------------|--------------------------------------------------|--|
| Reservations                                         | ♠ Notification options                                                                                                    |                                                  |  |
| Ħ Table plan                                         | You and your guests will receive notifications from the reservation system at certain times. Email notifications will be sent for all events. Text messages (SMS) will |                                                  |  |
| ¶ Menu                                               | only be sent for those events selected here.                                                                                                    |                                                  |  |
| 🐣 Guests                                             | Text messages to you                                                                                                    | Text messages to your guests                     |  |
| ④ Feedback                                           | Reservation request                                                                                                    | Reservation confirmation                         |  |
| 🗠 Reports                                            | Reservation                                                                                                    | Declined reservation request (by restaurant)     |  |
| 🗢 Settings 🗸                                         | Cancellation of reservation (by customer)                                                                                                    | Cancellation of reservation (by restaurant)      |  |
| () Hours                                             | Feedback received                                                                                                    | Reminder message - before reservation            |  |
| D Reservations                                       |                                                                                                    |                                                  |  |
| 🛱 Tables/Seats                                       |                                                                                                    | Reminder message - when customer doesn't show up |  |
| <b>%</b> Offers                                      |                                                                                                    |                                                  |  |
| ♀ Notifications                                      |                                                                                                    | Feedback request                                 |  |
| 🕆 Account                                            | A Notification text                                                                                                    |                                                  |  |
| ⑦ Help                                               |                                                                                                    |                                                  |  |
|                                                      | You can configure additional text, which will be added to the confirmation e-mail to your guests.                                                                      |                                                  |  |
| oo many guests in house?<br>ause online reservations | Maximum characters 500                                                                                                    |                                                  |  |

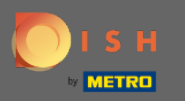

Ð

## Zadajte text upozornenia, ktorý bude pridaný do e-mailu s potvrdením pre hosťa.

| <b>DISH</b> RESERVATION                                |                                                                                       | Test Bistro Training 🕤 🛛 🎽                          |         |
|--------------------------------------------------------|---------------------------------------------------------------------------------------|-----------------------------------------------------|---------|
|                                                        | Cancellation of reservation (by customer)                                             | Cancellation of reservation (by restaurant)         |         |
| Reservations                                           | Feedback received                                                                     | Reminder message - before reservation               |         |
| 🎮 Table plan                                           |                                                                                       | Reminder message - when customer doesn't show<br>up |         |
| 🍴 Menu                                                 |                                                                                       | -P                                                  |         |
| 🛎 Guests                                               |                                                                                       | Feedback request                                    |         |
| Feedback                                               | ♣ Notification text                                                                   |                                                     |         |
| 🗠 Reports                                              | You can configure additional text which will be added to the confirmation e-mail text | a valur quaete                                      | 1       |
| 🌣 Settings 🛨                                           | Maximum characters 500                                                                | jour guests.                                        |         |
| () Hours                                               |                                                                                       |                                                     |         |
| Reservations                                           |                                                                                       | Α                                                   | 5       |
| A Tables/Seats                                         | △ Notification newsletter option                                                      |                                                     |         |
| % Offers                                               |                                                                                       |                                                     | _       |
|                                                        | Allow customers to subscribe to your newsletter mailing list.                         |                                                     |         |
| 😚 Account                                              | Provide newsletter option                                                             |                                                     |         |
| ⑦ Help                                                 |                                                                                       | SAVE                                                |         |
| Too many guests in house?<br>Pause online reservations | Designed by Hospitality Digital GmbH. All rights reserved.                            | FAQ   Terms of use   Imprint   Data p               | privacy |

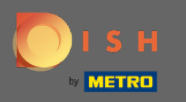

0

Kliknutím na príslušné začiarkavacie políčko povoľte možnosť zasielania oznámení . Poznámka: Teraz sa vaši zákazníci môžu prihlásiť na odber vášho informačného zoznamu, keď dostanú upozornenie.

| <b>DISH</b> RESERVATION   |                                                                                      | Test Bistro Training 🕤 🛛 🏄 🗸 🚱                |
|---------------------------|--------------------------------------------------------------------------------------|-----------------------------------------------|
|                           | Cancellation of reservation (by customer)                                            | Cancellation of reservation (by restaurant)   |
| Reservations              | Feedback received                                                                    | Reminder message - before reservation         |
| 🍽 Table plan              |                                                                                      | Reminder message - when customer doesn't show |
| ¶ Menu                    |                                                                                      | up                                            |
| 🛎 Guests                  |                                                                                      | Feedback request                              |
| Feedback                  | ♠ Notification text                                                                  |                                               |
| 🗠 Reports                 | You can configure additional text, which will be added to the confirmation e-mail to | o your guests.                                |
| 🌣 Settings 👻              | Maximum characters 500                                                               |                                               |
| () Hours                  |                                                                                      |                                               |
| Z Reservations            |                                                                                      | e e                                           |
| 🛱 Tables/Seats            | △ Notification newsletter option                                                     |                                               |
| % Offers                  |                                                                                      |                                               |
|                           | Allow customers to subscribe to your newsletter mailing list.                        |                                               |
| 希 Account                 | Provide newsletter option                                                            |                                               |
| Help                      | Start Co-Browsing                                                                    | SAVE ?                                        |
| Pause online reservations | Designed by Hospitality Digital GmbH. All rights reserved.                           | FAQ.   Terms of use   Imprint   Data privacy  |

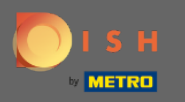

## • To je všetko. Skončil si. Kliknutím na uložiť zmeny použijete.

| <b>DISH</b> RESERVATION                                |                                                                                      | Test Bistro Training 🕤 🛛 🎽 🗸 😁                |
|--------------------------------------------------------|--------------------------------------------------------------------------------------|-----------------------------------------------|
|                                                        | Cancellation of reservation (by customer)                                            | Cancellation of reservation (by restaurant)   |
| Reservations                                           | Feedback received                                                                    | Reminder message - before reservation         |
| 🛏 Table plan                                           |                                                                                      | Reminder message - when customer doesn't show |
| 🎢 Menu                                                 |                                                                                      | up                                            |
| 🐣 Guests                                               |                                                                                      | Feedback request                              |
| Feedback                                               | ♣ Notification text                                                                  |                                               |
| 🗠 Reports                                              | You can configure additional text, which will be added to the confirmation e-mail to | o your guests.                                |
| 🏟 Settings 👻                                           | Maximum characters 500                                                               |                                               |
| () Hours                                               |                                                                                      |                                               |
| Reservations                                           |                                                                                      | e e                                           |
| 🛱 Tables/Seats                                         | ♀ Notification newsletter option                                                     |                                               |
| <b>%</b> Offers                                        |                                                                                      |                                               |
|                                                        | Allow customers to subscribe to your newsletter mailing list.                        |                                               |
| \land Account                                          | Provide newsletter option                                                            |                                               |
| ⑦ Help                                                 |                                                                                      | SAVE                                          |
| Too many guests in house?<br>Pause online reservations | Designed by Hospitality Digital GmbH. All rights reserved.                           | FAQ   Terms of use   Imprint   Data privacy   |